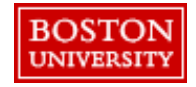

Submit the Sourcing Request Form to request help on a Sourcing project. The form will be routed to Sourcing & Procurement who can assist with an assessment of your current spend, market research including an assessment of the supply chain, a total cost analysis with identification of suitable suppliers, the development of a sourcing strategy, negotiation and contracting, as well as tracking and managing supplier performance.

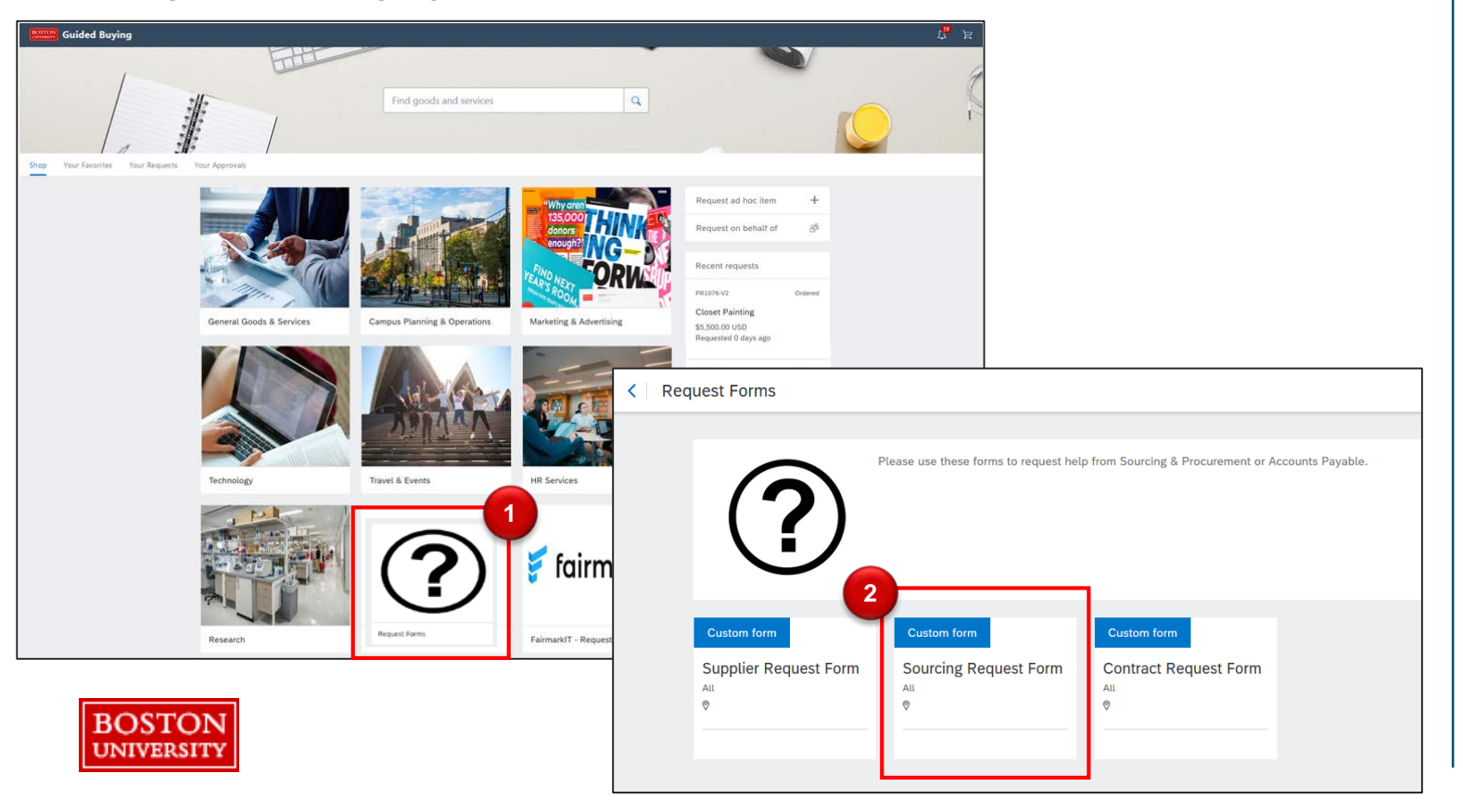

tile on the Guided BUying homepage. Select the Sourcing

**Request Form**.

**Request Forms** 

Click the

Complete the Sourcing Request Form including as much detail as possible. Your name and email address will populate the request. Required fields are indicated with red asterisks.

| Sourcing Request Form New                                                                                                    | Cancel Save S                                             | ubmit | Instructions:                                   |
|----------------------------------------------------------------------------------------------------|-----------------------------------------------------------|-------|-------------------------------------------------|
| Please use this form to submit a request for assistance with a sourcing project.<br>Requests can include identifying sources of supply, conducting a competitive bid or quote solicitation, and/or developing a negotiation strategy.                                                                                                    |                                                           | 3     | Enter<br>Department                             |
| Requester Name *                                                                                                    | Requester Email *<br>elonardo@bu.edu                      |       | Name and Phon<br>Number.                        |
| Department Name *<br>Facilities Management & Operations                                                                                                    | Phone Number *         3           617-353-2370         3 | 4     | Description of<br>Sourcing<br>Project: Provide  |
| Description of Sourcing Project * Boston University is soliciting proposals from qualified professional independent organizations who specialize in fire alarm system inspection, testing, and motoring. All suppliers must be able to conduct service testing and maintenance of its fire alarm and life safety systems in compliance with Boston Fire. NFPA, and | 4                                                         |       | detailed<br>information on<br>project.          |
| all other relevant building codes, ordinances, and regulations. Life safety is a critical aspect of Boston University's Facilities Management and Operations.                                                                                                    |                                                           | 5     | Sourcing<br>Category: Select<br>the appropriate |
| Choose one                                                                                                    |                                                           |       | category.                                       |
| Business & Site Services Stiers that are desired to be included in Facilities                                                                                                    |                                                           |       |                                                 |
| Technology                                                                                                    |                                                           |       |                                                 |

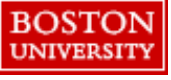

Special

Provide details for the request including suppliers, internal stakeholders to include, budget and desired project execution date.

| Supplier information (1)                                                                                   | Special<br>Instructions:                        |
|----------------------------------------------------------------------------------------------------|-------------------------------------------------|
| We are considering Fire Alarm Boston, but would like the assistance of Sourcing to make the best decision. | 6 Supplier<br>information:<br>Note suppliers to |
| Project Team                                                                                               | include in the                                  |
| Erika Lonardo                                                                                              | sourcing event.                                 |
|                                                                                                    | Project Team:                                   |
| Do you have an estimated budget? *                                                                         | or groups who                                   |
| Yes ~                                                                                                    | need to be                                      |
|                                                                                                    | included in the                                 |
| Estimated Budget * ()                                                                                      | project.                                        |
| 150,000 USD - US Dollar 🗸                                                                                  | 8 Details: Indicate                             |
| Desired Project Execution Date (1)                                                                         | if you have an                                  |
| 07/22/2020                                                                                                 | and enter a                                     |
| 9                                                                                                    | desired execution                               |
| Further attachments for information                                                                        | date.                                           |
| Upload file                                                                                                | Attachments:                                    |
| Fire Alarm Boston.pdf 🗙                                                                                    | Upload any                                      |
|                                                                                                    |                                                 |

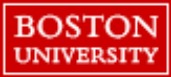

Finish the required fields and click **Submit**. Status of submitted forms can be found by navigating to the **Guided BUying** homepage and clicking **Your Requests**.

|                                                                                                    |    | Instructions:                                                                                                    |
|----------------------------------------------------------------------------------------------------|----|----------------------------------------------------------------------------------------------------|
| Approval C<br>Changes to the form may affect the approval process. Click the refresh icon to see the most current process. | 10 | View Approval<br>Workflow                                                                                                    |
| C Customer Administrator                                                                                                   | 11 | Click <b>Submit</b> and view confirmation                                                                                                    |
| Cancel Save Submit                                                                                                    |    | Next Steps:<br>The Sourcing<br>Request Form is<br>sent to Sourcing<br>& Procurement. A<br>Sourcing team<br>member will<br>reach out<br>regarding the<br>project. |

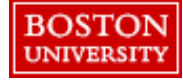

**Note**: Converse with Sourcing & Procurement using the comment section of the form. Comments do not generate emails. Please check back to see comments.

Proceed

Special